## experience.com Connect to Facebook

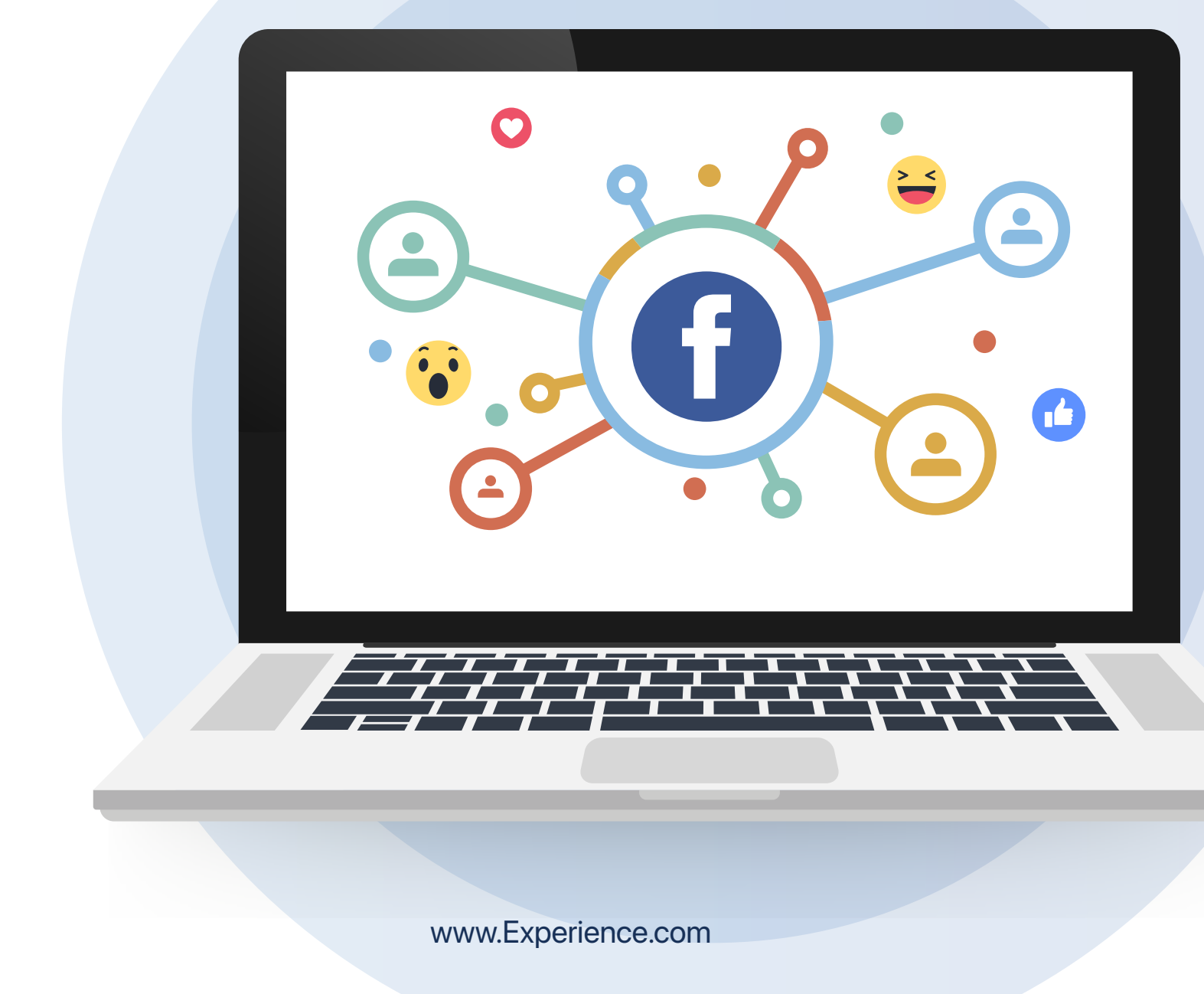

## **Connect to Facebook**

## 1 In your profile page Select "Edit Agent Info"

| ×                     | Academy Mortgage / Agent Profile                     |                                  |              |              |                |            |                           |
|-----------------------|------------------------------------------------------|----------------------------------|--------------|--------------|----------------|------------|---------------------------|
| 88                    | Visit user profile - https://pro.experience.com/page | es/california-test-105279        |              |              |                | <b>→</b> 1 | Edit Agent Info Unpublish |
| C Apps<br>Apps<br>C T | C Encinitas ACADEMY Inter C (3)                      | Reviews<br>Powered by Experience | •            |              | • 0            |            |                           |
|                       | 2 Scroll dowr                                        | n to Social Me                   | dia Links ar | nd select "A | o<br>Ndd Link" |            |                           |
|                       | 🖉 Social Medi                                        | a Links                          |              |              |                |            | $\sim$                    |
|                       |                                                      |                                  |              |              |                |            |                           |

**3** From the list, select Facebook. (Just a reminder, we can only connect and auto post to Facebook business pages)

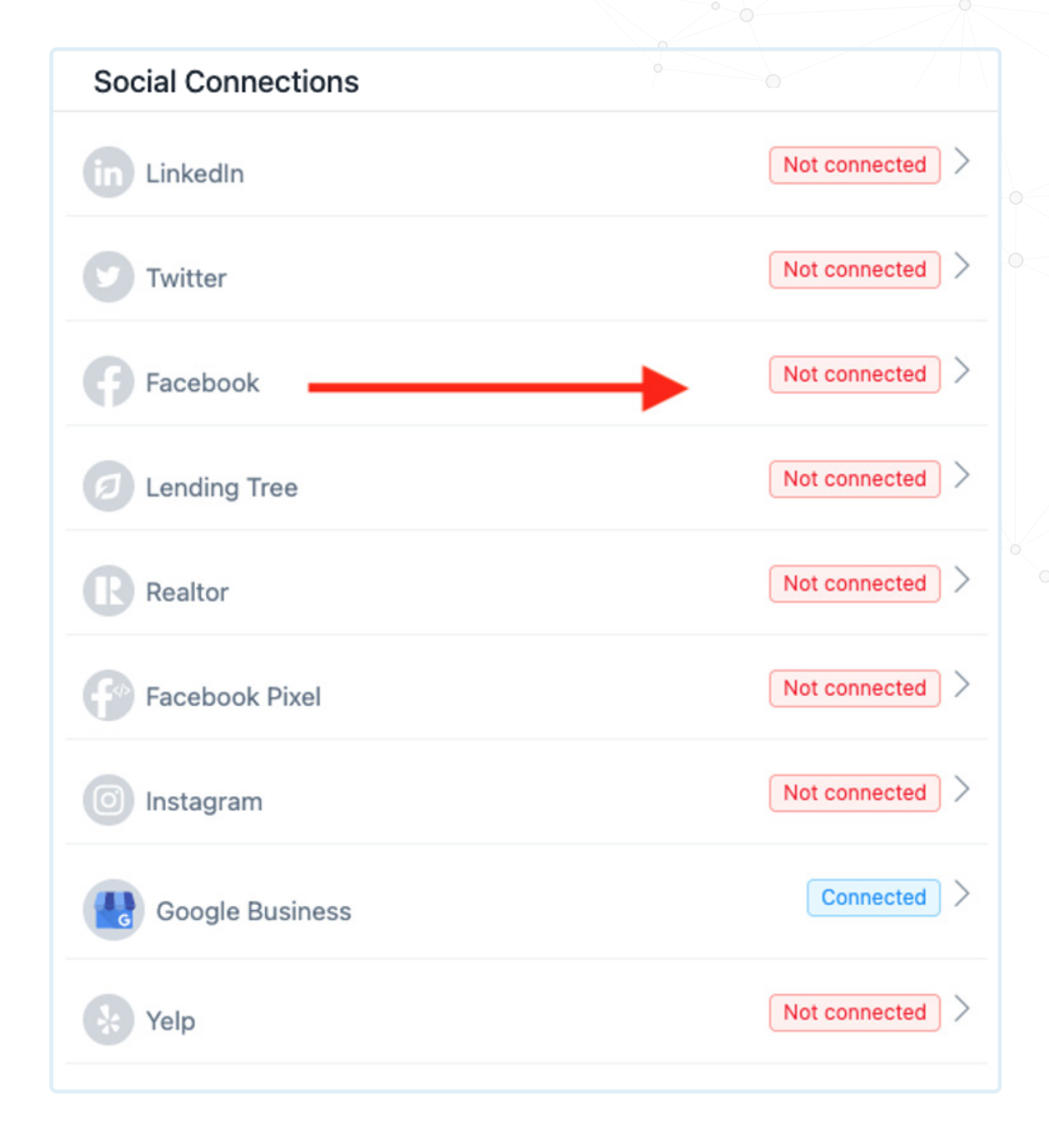

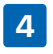

4 Select Connect to Facebook

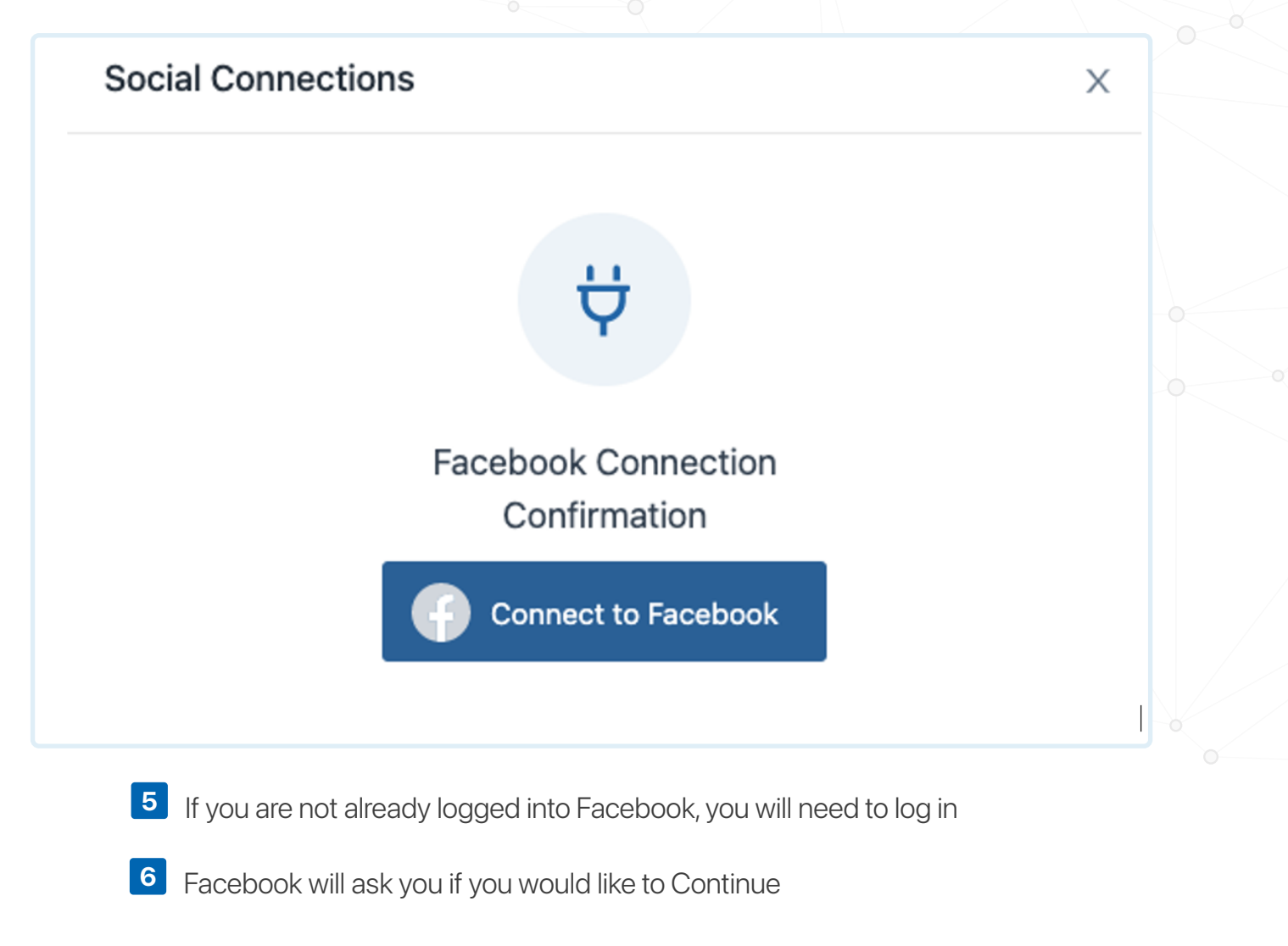

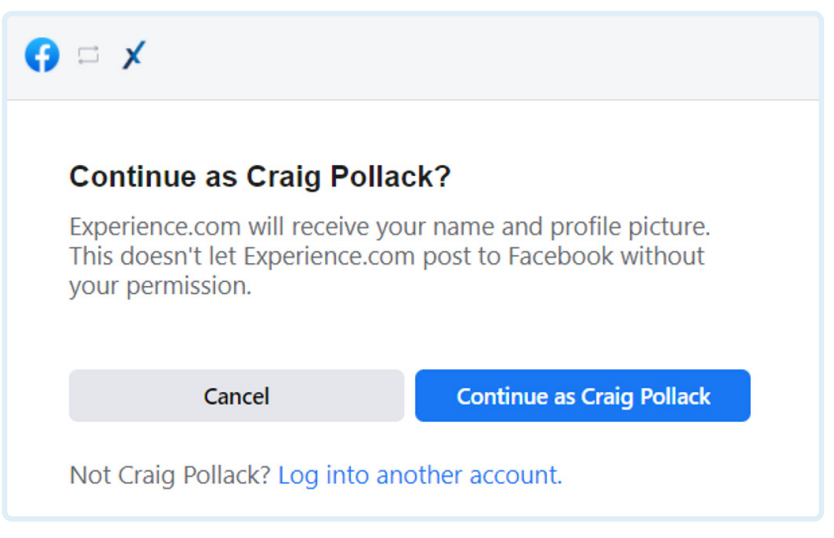

Check what page you want to give access to

| □ ×        |                                 | Craig Pollack 💌 |
|------------|---------------------------------|-----------------|
| e          | SocialSurvey User Reviews       |                 |
| М          | Mortgage Mastermind             |                 |
| М          | Main Street Business Solutions  |                 |
| Μ          | MOCSI                           |                 |
| С          | Customer Reviews                |                 |
| L.         | Loan Officer Tips               |                 |
| ×          | Experience.com                  |                 |
|            | Craig Pollack of SocialSurvey   | ✓               |
| Can        | cel                             | Next            |
| Experience | .com's Privacy Policy and Terms | Help Center     |

8 Facebook allowed to do settings. These are just set in place giving Experience.com the ability to post on your behalf. Make sure settings are set to "YES"

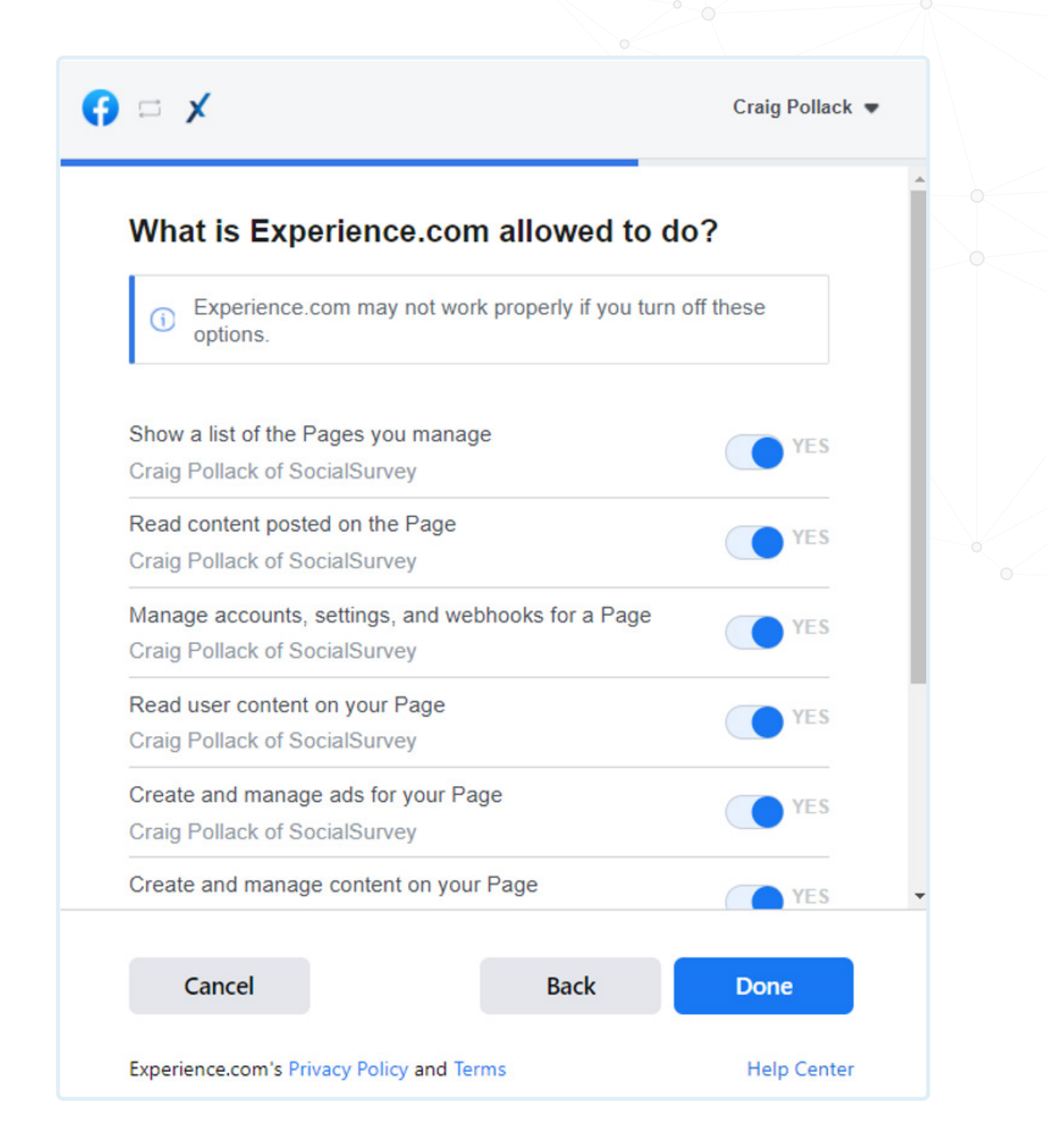

9 You have now given Facebook page access to Experience.com

| $\Box$ ×                                                                                                 | Craig Pollac                                            |
|----------------------------------------------------------------------------------------------------|---------------------------------------------------------|
|                                                                                                    |                                                         |
| You've now linked Experie                                                                                | ence.com to Facebook                                    |
| You can update what Experience.<br>Business Integrations Settings. To<br>Experience.com may require addi | com can do in your<br>o finish setup,<br>itional steps. |
|                                                                                                    |                                                         |
| ок                                                                                                    |                                                         |
|                                                                                                    |                                                         |

10 Last and important step. You HAVE TO make sure you click and select on the Facebook page you just gave permission to and select Confirm

| Facebook Pages                              | Х                                |                                      |                                  |
|---------------------------------------------|----------------------------------|--------------------------------------|----------------------------------|
| acebook Pages                               |                                  | Facebook Pages                       |                                  |
| <b>Craig Pollack</b><br>Page Id<br>Category | 2052904178283342<br>Entrepreneur | Craig Pollack<br>Page Id<br>Category | 2052904178283342<br>Entrepreneur |
|                                             |                                  |                                      |                                  |
|                                             |                                  |                                      | Confirm                          |
|                                             |                                  |                                      |                                  |
|                                             |                                  |                                      |                                  |

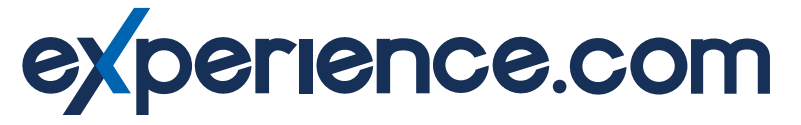

If any additional help, please contact support@Experience.com